# DU학업적응검사 실시 가이드

#### 1. 학생 개인 포털시스템 로그인

| 로그만   사이트맨                 |                                                                                                 | ENGLISH KOREAN 검색해를 입력하세요. 및                           |                                                                                                    |                                                                                                    |  |  |
|----------------------------|-------------------------------------------------------------------------------------------------|--------------------------------------------------------|----------------------------------------------------------------------------------------------------|----------------------------------------------------------------------------------------------------|--|--|
| (한 대구대학교<br>ALCOUNTYFESTRY | 대학안내 학과안내 기관안내                                                                                  | 입학안내 취업정보 산학/연구 학사                                     | 사안내 커뮤니티 홍보관 🚍                                                                                                    |                                                                                                    |  |  |
|                            | 공과 태학 에너지시스템공학<br>지역산업 연계형 대학<br>역산지원 사업' 선정<br>- 위간 홍 약의 지원 경상태도 영상시<br>- 에너지시스템공학인공 산업생 전원 등대 | 전공<br>특성화학과(전공)<br>개월 전역 상학급<br>또 전역 상학급<br>또 대학<br>대학 | 우리 대학,<br>2학기 등록<br>3 50억원 규모 3억<br>48551<br>9<br>9<br>9<br>9<br>9<br>9<br>9<br>9<br>9<br>9<br>9<br>9<br>9<br>9<br>9<br>9<br>9<br>9 | 특별장학금 이미     월       금 선감면 실시     월       사급 지원, 33억원 규모 2억기     월       비료     월       이미     월       이미     월                                                                                                    |  |  |
| 오 주합정보시스템<br>역성 고객관 예법     | ╎┋╎<br>포털시스템<br>백 고백문                                                                           | . 온라인강좌<br>- 스테티MG (KHOOC) (001400C)                   | ि मि<br>रप्रमुख<br>स्वयद्व-अन्त<br>सार्व्यक्राय<br>पार्व्यक्राय<br>पार्व्यक्राय                                                     | - 401<br>- 401<br>- |  |  |

#### 2. 학생 개인 포털시스템 오른쪽 퀵 메뉴 설문

· 대구대학교 포털시스템 물판사항 접수 | 사용자매뉴업 | 파면성점처장 | 프톨릿설정 | 매뉴성점 | 로그아운 | 🔸 07:59:55 종합정보시스템 전자결재 오피스365 창파도서관 대표홈페이지 게시판 남 안녕하세요! 성활상당센터 교내공지 (75) 교외공지 (54) 연구공지 (226) 정보광장 (29) ACE+,LINC+,창업 (31) 자유게시판 (4) 경조사 (6) D Logout •대보기 202 • [인문과학연구소]2020학년도 제 2회 콜로키움 개최 안내 2020-07-20 이전 접속여이피: 172.28.127.104
껑 이전 접속시간: 2020-07-22 1411.36 • [생황체육]2020년 8월 생활채육교육센터 운영계획 공지 2020-07-20 DURNS • 영광학원은 현재 분규 중입니다! 2020-07-20 • [사무치]행복기숙사 증축공사 관련 옥외 통신 배관공사 안내 2020-07-17 8 [중 교내매일 0 건 | 西 경제 0 건 | - - - 연자일수 10/19일 • [헉신선도]콘텐츠천문가 양성프로그램 운영 안내 2020-07-16 실청관리 + × + × + × 교내편지함 결재할 문서 (그룹웨어) 부서수신함 0 자원예약 조회된 데이터가 없습니다. 등록된 데이터가 없습니다. i. ċ 진로취업저 Ş 커뮤니티 + × + × 교직원 검색 결재할 문서 (TIGERS+) + × 우리대학 주요지표 전체 Q 검색 B 여름(부서) 2. 직책 설문 고내전화 이동전화 사무실위지 FAX 수신함 비고 + × **II** = + × 불편사항 접수 × 나의일정 연차/출장현황 · 면자일수 사용: 10 전제: 19 ② 2020.07.22 (수) 前 ③ 구분 유형 기간 사유 • 모바일 교내편자 애로사항 검토 요청 동료되 연천

## 3. 참여 가능 설문 목록에서 DU학업적응 검사(1회 학사경고자용, 2회 학사경고자용) \*학사경고 횟수에 따라 해당 되는 검사 목록이 참여 가능 설문 목록에 제시됨.

See an annual an

| 전체 1 건 😰 참여한 설문 목록 |        |
|--------------------|--------|
|                    |        |
| 설문 제목              |        |
| 08-22              |        |
|                    |        |
|                    |        |
|                    |        |
|                    |        |
|                    |        |
|                    |        |
|                    |        |
|                    |        |
|                    |        |
|                    | -08-22 |

|                         |                                       | 카테고리    | 전세 [  | 🖌 설문 제목 |       | 성문 상태 | 전체 |  |
|-------------------------|---------------------------------------|---------|-------|---------|-------|-------|----|--|
| 참여 가능 설문 목록             | 전제 1 건                                | 💴 참여한 설 | 12 年年 |         |       |       |    |  |
| 설문 제목                   | 설문 기간                                 |         |       |         | 설문 제목 |       |    |  |
| 일반설문) DU학업적용 검사(2회 학사경고 | 2020-07-22 - 2020-08-22               |         |       |         |       |       |    |  |
|                         |                                       |         |       |         |       |       |    |  |
|                         |                                       |         |       |         |       |       |    |  |
|                         |                                       |         |       |         |       |       |    |  |
|                         |                                       |         |       |         |       |       |    |  |
|                         |                                       |         |       |         |       |       |    |  |
|                         |                                       |         |       |         |       |       |    |  |
|                         |                                       |         |       |         |       |       |    |  |
|                         |                                       |         |       |         |       |       |    |  |
|                         |                                       |         |       |         |       |       |    |  |
|                         |                                       |         |       |         |       |       |    |  |
|                         |                                       |         |       |         |       |       |    |  |
|                         | · · · · · · · · · · · · · · · · · · · |         |       |         |       |       |    |  |

## 4. 검사 진행 안내에 따라 응답(응답하기→개인정보동의→실시 안내→응답→제출하기)

### 5. 검사 완료(학생 타이거즈 학적·졸업-적응검사-적응검사내역에서 결과 확인 가능) 학적·졸업 > 적용급씨 > 적용급씨 > 적용검씨 > 적용검씨 > 적용

|     |          |                         |        |         |            |      |        | 27.1047.1 |        |       |     |
|-----|----------|-------------------------|--------|---------|------------|------|--------|-----------|--------|-------|-----|
| ·75 | 문 DU학업적응 | ~                       |        |         |            |      |        |           | 조희     | 출력(학상 | (용) |
| 순번  | 구분       | 검사기간                    | 학습동기부족 | 특학습능력부족 | ·<br>전공부적합 | 진로변경 | 편입(의지) | 주변반대      | 경제적어려움 | 전공회의  | 학과  |
| 1   | DU학업적용   | 2020.06.05 ~ 2020.06.09 | 7      | 7       | 6          | 6    | 4      | 3         | 3      | 4     |     |
| 2   | DU학업적응   | 2020.06.05 ~ 2020.06.09 | 8      | 9       | 8          | 5    | 5      | 5         | 5      | 3     |     |